# PROCEDURA REGISTRAZIONE IMPRESA

1) Collegarsi al seguente indirizzo https://www.congruitanazionale.it/Home/EdilConnect

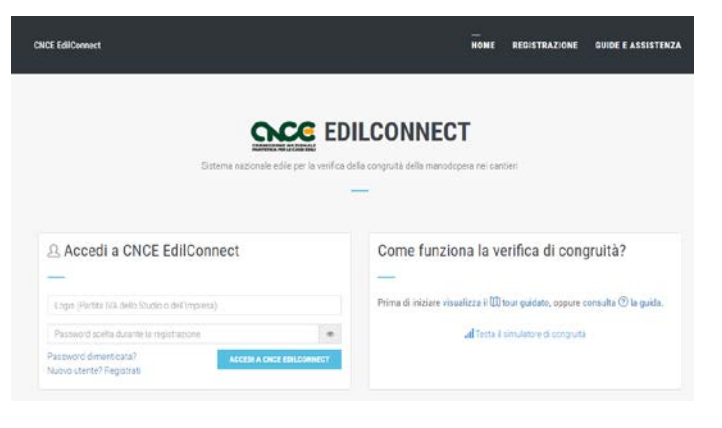

2) Cliccare su REGISTRAZIONE

| Informaziohi                            | Dati registrazione                                                | Conferma dal                   |
|-----------------------------------------|-------------------------------------------------------------------|--------------------------------|
| nformazioni                             |                                                                   |                                |
| rocedura di registrazione per imprese   | e consulenti. I campi il cui nome è seguito dal carattere "*" si  | ono obbligatori.               |
| lossono registrarsi a EdilConnect le in | nprese iscritte ad una o più Casse Edili/Edilcasse sul territorio | nazionale e i loro consulenti, |
| il termine della registrazione potrà es | sere effettuto il riconoscimento, che consentirà all'utente di op | perare in EdilConnect.         |
| Consulta il manuale utente              |                                                                   |                                |

3) Inserire i dati di registrazione

| -                                                                                                    |                                                                                                    | -                                                                                                    |                                           |                                                     |                                    | 22.0                                |
|----------------------------------------------------------------------------------------------------|----------------------------------------------------------------------------------------------------|----------------------------------------------------------------------------------------------------|-------------------------------------------|-----------------------------------------------------|------------------------------------|-------------------------------------|
| 0                                                                                                    |                                                                                                    |                                                                                                    |                                           |                                                     |                                    | -0                                  |
| Informationi                                                                                                    |                                                                                                    | Outil registratione                                                                                                    |                                           |                                                     |                                    | Conferma da                         |
| Anagrafica                                                                                                    |                                                                                                    |                                                                                                    |                                           |                                                     |                                    |                                     |
| Ragione sociale*:                                                                                                    |                                                                                                    |                                                                                                    |                                           |                                                     |                                    |                                     |
| Codice Fiscale*:                                                                                                    |                                                                                                    |                                                                                                    |                                           |                                                     |                                    |                                     |
|                                                                                                    | Codes Facale Insuring (<br>Casua Edile o Editorias co<br>information)                                                                                                    | l Codine Fiscale. Se l'uterte non ha un C<br>impetente. Contattare la Cássa del territ                                                                                                    | bolice Fiscale stat<br>tona di competenci | lain, inscrite quelle<br>18 per la sede dell'I      | o provvisiono a<br>Impeesa o del o | coregnato dalla<br>cardiere pri ins |
| Partita IVA*:                                                                                                    |                                                                                                    |                                                                                                    |                                           |                                                     |                                    |                                     |
|                                                                                                    | Parsta IVA Insertie Is P                                                                                                    | artila IVA. Se l'utente por las una Partita                                                                                                    | WA Saliana, rece                          | rive unifici caraftest                              | "zano": "00000                     | 1000000                             |
|                                                                                                    |                                                                                                    |                                                                                                    |                                           |                                                     |                                    |                                     |
|                                                                                                    |                                                                                                    |                                                                                                    |                                           |                                                     |                                    |                                     |
| Indirizzo                                                                                                    |                                                                                                    |                                                                                                    |                                           |                                                     |                                    |                                     |
|                                                                                                    |                                                                                                    |                                                                                                    |                                           |                                                     |                                    |                                     |
| And the second second s | divizzó, Se Findivizzó kon ha                                                                                                    | numeria crisico, indicare SNC, Se Tridito                                                                                                    | zzo 2 In Jana Haziko                      | né èstima, indicare i                               | cinque canôfie                     | n "zeno" nella                      |
| tatela del CAP e selezion                                                                                                    | rdirizzo. Se l'indirizzo non ha<br>are la nazione rella casella d                                                                                                    | numens chico, indicare 1940, Se Tindiri,<br>Iel comune:                                                                                                    | zzn 2 In una naziło                       | te estima, indicare i                               | cinque canaîte                     | en "seno" nella                     |
| indirizzo*:                                                                                                    | odetrzo. Se Flodetrzo kon ha<br>ure la nazione nella casella d                                                                                                    | Jaurens civico, indicare 1940. Se Tindoro<br>lel comune.                                                                                                    | zza 2 la una nazio                        | ne estena, indicare i                               | cinque canalte                     | n "zeko" nelia                      |
| Indirizzo*:                                                                                                    | vdřízzo. Se Medřízzo Ann 14<br>are la nazione netla zasella d                                                                                                    | nomen cricco, indicare DNC, Se Tradini<br>lei comune.                                                                                                    | con E la una nazio                        | re estra, indeare                                   |                                    | n "scho" nella                      |
| Indirizzo*:<br>Comune*:                                                                                                    | ditizzo, Se Filoditizzo kon ha<br>are la nazione nella sossila d                                                                                                    | nomens onico, indicare SNC, Se Tindro<br>el comune.                                                                                                    | zm E In yna nazio                         | re estres, indicare i                               |                                    | n "zeko" nella                      |
| Indirizzo*:<br>Comune*:                                                                                                    | ditizzo. Se l'inditizzo kan ha<br>are la nazione nella raziella d                                                                                                    | nomen crico, indicare DNC. Se Tiven<br>let comune.                                                                                                    | zze E In una nazito                       | re estres, indicare i                               |                                    | n "sens" nella                      |
| Indirizzo*:<br>Comune*:<br>Comune*:                                                                                                    | chirzo. Se Prodeizzo kon ha<br>are la matione mella casiella d                                                                                                    | Inorena conce, indicare SMC, Se Trefor<br>ed comune.                                                                                                    | zzn z in wne nezion                       | ne estras, indicare r                               |                                    | n "send" nelle                      |
| Comune*<br>Dati contatto<br>Cognome                                                                                                    | chirzo. Se Proteizzo kan ha<br>are la nuzicos nella sasella d                                                                                                    | Inones corce, ledicare SNC Se Finder,<br>eri comune<br>Selezionare il comune                                                                                                    | zen e in wan regerer                      | ne estras, indicare o                               |                                    | en "soend" melike                   |
| Inderstand<br>coardia del CAP e selection<br>Indirizzo*:<br>Comune*:<br>Data contatto<br>Cognome:<br>Nome                                                                                                    | voltezzo. Se Prodetizzo Aven ha<br>are la nazitore mella castella di<br>Ciognome del contatto<br>Nome del contatto                                                                                                    | numen oros, eddare DAC Se Findra<br>ed canuer.<br>Selezionare il contune<br>D                                                                                                    | ezen e in-wank mezzioa                    | ne estras, indicare r                               |                                    | n "zend" nelle                      |
| Exercise del CAP e selector<br>Indirizzo*:<br>Corrune*<br>Dati contatto<br>Cognome:<br>Nome                                                                                                    | vitizza 5e Produzio even ha<br>ure la nazione mita casella d<br>Cognome del contatto<br>Nome del contatto                                                                                                    | nomen conce, indian SNE, Sir Friedruck<br>de canune.<br>Selezionen 8 comune<br>2                                                                                                    | CTUT È la una mazzion                     | ne estras, indicare o                               |                                    |                                     |
| Date contatto Date contatto Date contatto Cognome Nome Posizione                                                                                                    | Voltzes, es forderzen ven ha<br>une la nazione mila sassifia di<br>Cognome, del contatto<br>Nome del contatto<br>Posizione scoganda m                                                                                                    | America coso, esidare SAE, Se Friedra<br>de canace.<br>Selezionere il comune<br>o<br>el uficio/scienta                                                                                          | con è la von nazion                       | ne estras, indicare o                               |                                    |                                     |
| Data contatto Data contatto Data contatto Cognome Posizione Telefono.                                                                                                    | Veteras és redectere vetera acestica<br>en la nazione entra acestica<br>Corgonome del contanto<br>Nome del contanto<br>Pesizione scocgada m<br>Telefono                                                                                                    | nomen conce, indicer SNE, Se Friedro                                                                                                    | En yes redoo<br>FAX:                      | PAX .                                               |                                    |                                     |
| Inderitzzo*:<br>Comune*:<br>Dati contatto<br>Cognome:<br>Nome<br>Posizione:<br>Telefono:<br>E-mai*                                                                                                    | vertices active relations were la vacante verte la vacante entre casafie d  Corprome del contatte  Corprome del contatte  Pesizione sociasta  Teleforio  Ø                                                                                                    | America coso, esidare SAE, Se Fredro<br>de canada:<br>Selezionare Il conturne<br>of ufficiologicantes                                                                                           | En E Bryon Agoo                           | Pax .                                               |                                    |                                     |
| Inderigante<br>Indirizzo*:<br>Comune*:<br>Dati contatto<br>Cognome:<br>Nome:<br>Posizione:<br>Telefono:<br>E-mai*                                                                                                    | Coground del contato<br>Posizione scogara meteri<br>Cognome del contato<br>Posizione scogara m<br>Telefone<br>Del Jacobi Destructure<br>Destinone scogara m                                                                                                    | numen conc, exider SNE, Sr Tredro<br>de canuer.<br>Selezionar E contune<br>et ufficiolizzenda<br>penal a cu al decides saes include la                                                          | En de una accor<br>FAX:                   | Fixx<br>Chick Editoree                              |                                    | n zeor relie                        |
| Indext de CAP exercise<br>Indirizzo*:<br>Comune*<br>Dati contatto<br>Cognome:<br>Nome:<br>Posizione:<br>Telefono:<br>E-mai*                                                                                                    | Cognome del contato<br>Rome del contato<br>Rome del contato<br>Rome del contato<br>Rome del contato<br>Rome del contato<br>Rome del contato<br>Rome del contato                                                                                                    | numen conce, exider SHE, Se Fredro                                                                                                    | En E Brunn nepoz<br>FAX:                  | Fixe<br>Fixe<br>Chief Editormed                     |                                    | n "zoor" nelle                      |
| Indirit2a <sup>o</sup><br>Indirit2a <sup>o</sup><br>Comune <sup>+</sup><br>Date contatho<br>Cognome<br>Nome<br>Poiszione<br>Telefona<br>E-mal <sup>+</sup><br>Peter                                                                                                    | Cognome del contatte<br>Cognome del contatte<br>Nome del contatte<br>Pasibore sociation<br>Pasibore sociation<br>Telefore<br>Canada Santa<br>Pasibore sociation<br>Canada Santa<br>Pasibore sociation<br>Canada Santa<br>Pasibore sociation<br>Canada Santa<br>Canada Santa<br>Canada Sant | nomen conce, exiden SNE, Se Tredro<br>de canave.<br>Selectonore il comune<br>art. Afoco Izpenda<br>o enart a co al decidera siano Incole la                                                     | FAX:                                      | Flox.                                               |                                    | n "zoor" nelle                      |
| lindri La Colo Hendri<br>Indri 220*<br>Comune*<br>Dati contatto<br>Cogname<br>Nome<br>Posizione<br>Telefona<br>E-mai*                                                                                                    | cograme del contatto Cograme del contatto Cograme del contatto Nome del contatto Postorere sociatia Elefine Elefine El                                                                                                    | America conce, exident SNE, Sa Friedric<br>el camore.<br>Selezzonare il comune<br>2<br>offunficio/spampa<br>to anal a su al desidera stano instate la<br>to a une Camera di Contesteto, Findete | FAX:<br>FAX:<br>22 PEG initiate d         | Fix:<br>Fix:<br>Chief Editorned<br>recontigorides ( |                                    | nte nella visua                     |
| ledited and the second second  | Cognome del contato<br>Cognome del contato<br>Nome del contato<br>Pestoche sociale a<br>Telefono<br>Balanta<br>Escritto del contato                                                                                                    | America conce, exident SNE, Sa Friedric<br>el camore.<br>Selezzonare il comune<br>Ultificio/spamda<br>stratica a qui al decidera stano inclute la<br>to a una Camera di Commence, findete       | FAX:<br>FAX:<br>20 PEC Industri d         | Pax                                                 |                                    | nte nella visura                    |

4) Inserire la password, accettare l'informativa della Privacy e cliccare su FINE

| 0                                                            | 0                                                                                                    |                                  |  |
|--------------------------------------------------------------|----------------------------------------------------------------------------------------------------|----------------------------------|--|
| induce solution                                              | and registrations                                                                                                    | Coefficience 2 of                |  |
| Photo upo dara                                               |                                                                                                    |                                  |  |
| International Automation                                     | num to prima O completion la prime han                                                                                                    |                                  |  |
| Rogistic Socials:<br>Dodge + Terme                           | GTUDIC DI PROVA                                                                                                    |                                  |  |
| India (we                                                    | VIA VIA ALESSANDRO VIDITA DE OUTRE VENEZIA (VE)                                                                                                    |                                  |  |
| Gagnome contratto<br>Nores persisto<br>Postcione             |                                                                                                    |                                  |  |
| creat<br>Teletono                                            |                                                                                                    |                                  |  |
| rixx<br>E mai:<br>Poot                                       |                                                                                                    |                                  |  |
| Arrestor cas                                                 |                                                                                                    |                                  |  |
| General (a spannet free free free free free free free fr     | Angles somers to the 20 control on control of control of control of the control of the control o | ener) tas i oppera deveni letter |  |
|                                                              |                                                                                                    |                                  |  |
| (Record) (record bioschice                                   | www.waterized.environme                                                                                                    |                                  |  |
| Untrant di avet presa vision<br>de dan personal per la final | e dell'offerrettva ri ancora al seria del Reg. 673/2016 UE ed esprov<br>16 in essa cescritte                                                                                                    | o il converso al fratta rierto   |  |
| Verifica userile                                             |                                                                                                    |                                  |  |
|                                                              | Non some um robut                                                                                                    |                                  |  |

5) REGISTRAZIONE AL PORTALE TERMINATA, seguirà una mail di conferma all'indirizzo inserito in fase di registrazione

| CNCE EdilConnect - Registrazione al portale                                                                                                    |
|----------------------------------------------------------------------------------------------------|
| SA Servizio assistenza CNCE_EdilConnect <congruita@congruitanazionale.it></congruita@congruitanazionale.it>                                                                                                    |
| () Le interruzioni di riga in eccesso sono state rimosse dal messaggio.                                                                                                    |
| Spettle .                                                                                                    |
| la informiamo che la registrazione al portale CNCE EdilConnect è stata completata con successo.                                                                                                    |
| Riepiloghiamo di seguito i prossimi passi per operare con il sistema CNCE EdilConnect:                                                                                                    |
| <ul> <li>- Accedere al portale CNCE EdilConnect <u>www.congruitanazionale.it</u> e completare l'associazione con la Cassa Edile per poter visualizzare e inserire i cantieri.</li> <li>- Consultare la documentazione di CNCE EdilConnect, accedendo al portale <u>www.congruitanazionale.it</u> e selezionando il menu "Guide a assistenza"</li> </ul> |
| Cordiali saluti                                                                                                    |
| Servizio Informativo CNCE EdilConnect<br>CNCE - Commissione nazionale paritetica per le Casse Edili                                                                                                    |
| ====<br>Non rispondere a questa email, poiché la casella di posta non è monitorata. Per ottenere assistenza, collegarsi al sito <u>www.congruitanazionale.it</u> e selezionare il menu "Assistenza".                                                                                                    |

## 6) ASSOCIAZIONE CON LA CASSA EDILE, ricollegarsi all'indirizzo

https://www.congruitanazionale.it/Home/EdilConnect utilizzando la login e password precedentemente inserite e cliccare sul link presente alla riga "se sei un'impresa o un consulente iscritto a una Cassa Edile/Edilcassa clicca qui"

| CNOE EARC | omect                                                                                                    | AREA UTENTE RICERCA CANTIERI                                                                                                    |                                                                                                    | ESCI        |
|-----------|----------------------------------------------------------------------------------------------------|----------------------------------------------------------------------------------------------------|----------------------------------------------------------------------------------------------------|-------------|
| STUDIO D  | I PROVA                                                                                                    |                                                                                                    | 9                                                                                                    | Area utarte |
|           | AREA U                                                                                                    | JTENTE CNCE EDILCONNECT                                                                                                    |                                                                                                    |             |
| Ç         | BENVENUTO IN CACE EDILCONNECT  Per operane in CNCE EdilConnect e necessario effettu  Per la impresa non incritte a nessaria Cassa Edile/Edil consinte di operane in CNCE EdilConnect juenza che s  o fa sai un'impresa o un consulente iscritto a una f  f | are almeno un'associazione con una Cassa E<br>Leasa e per i lavoratori autonomi può essere<br>la nchiesta l'isolizione a una Cassa.<br>Cassa Etalle/Itálicassa clinca qui<br>dille/Edilcassa clinca qui<br>assa Edile/Edilcassa e hat già ricevuto l'occh | dile o Edilanta.<br>effettuata arlassociazione di tipo "orgini" d<br>ci una e getta" di associazione cificca qui | ir .        |
|           |                                                                                                    |                                                                                                    |                                                                                                    |             |

 7) Associazione alla cassa edile. Selezionare "Edilcassa Veneto", tipo utente "IMPRESA" Codice Ente: il codice dell'Impresa registrato in cassa (6 numeri) Indirizzo email/PEC\*: l'indirizzo mail/PEC registrato in Edilcassa
 \*L'indirizzo mail/PEC deve corrispondere ESATTAMANTE a quello registrato in Edilcassa, in caso contrario la procedura di associazione non andrà a buon fine

| Istruzioni                                                                                                    |                                                                                                    |                             |                        |            |
|----------------------------------------------------------------------------------------------------|----------------------------------------------------------------------------------------------------|-----------------------------|------------------------|------------|
| Informacion     Questo tipo di associa:     Anche le Imprese iscritte possono utiliz;     suggerisce di effettuare il inconoscimen     Consulta la guida | ione deve essere utato dal considenti di imperse incritte a una o più Casse ESB o ESB(casse.<br>zare questo tipo di essociazione, oppute effettuare il riconoscimento via PEC. Se l'impresa è sentta<br>to via PEC, poiché deve essere ell'ettuato un'imica volta. | a più di una Cassa Edile si |                        |            |
| Selezione Cassa Edile/Edilcassa                                                                                                    |                                                                                                    |                             |                        |            |
| Cassa Edile:                                                                                                    | Edilcassa Veneto (BL, PD, RO, TV, VE, VI, VR) *                                                                                                    |                             |                        |            |
|                                                                                                    | Const Edb Selectoriane la Cassa Edile o l'Edicassa. Vicino al nome di ogni Ente sono<br>indicate le promote per cui Etate ha compretenza. E possibile quindi ricenciare la Cassa Edile<br>indicando la sigla della provincia nella casella di ricenca.             |                             |                        |            |
| Tipo utente:                                                                                                    | 2 - IMPRESA     Typediada     Indicare il topo di utente. I consulenti devono effettuare un'unica associazione con la Cassa Edile, indicando di proprio numero di posizione e non quello delle imprese assutatte.                                                  |                             |                        |            |
| Codice Ente:                                                                                                    | Cocicles Enter<br>Indicater il numero di posizione dell'imperso o dei consulente presso la Cassa<br>Edite.                                                                                                    |                             | odice impresa          |            |
| Indirizzo email/PEC:                                                                                                    |                                                                                                    | <b>(</b> m                  | ail/PEC registata in E | dilcassa C |
|                                                                                                    | Entrel<br>Distorzza email o PEC insento sarà quello a cui vensino invisti (codo) usa e getta<br>per l'astocizzione e dere contripondere a quello registrato dalla Cassa Edile per l'impresa o il<br>comulente.                                                     |                             |                        |            |

### 8) ASSOCIAZIONE COMPLETATA

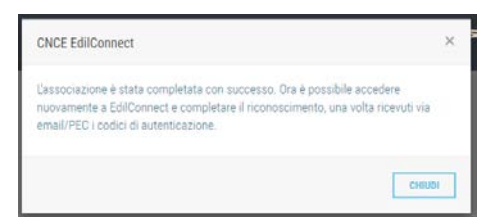

## 9) Seguirà una mail con il "Codice associazione" per completare la procedura

### Spett.le

di seguito sono indicati i codici "usa e getta" per l'associazione con l'Ente Edilcassa Veneto nel portale CNCE EdilConnect.

Per inserire i codici, acceda al portale CNCE EdilConnect www.congruitanazionale.it.

#### Codice Ente: Codice associazione:

I codici non devono essere conservati e vengono disabilitati dopo avere completato l'associazione.

Per qualsiasi problema relativo all'associazione può contattare la Cassa Edile competente.

Cordiali saluti

Servizio Informativo CNCE EdilConnect CNCE - Commissione nazionale paritetica per le Casse Edili

----

Non rispondere a questa email, poiché la casella di posta non è monitorata. Per ottenere assistenza, collegarsi al sito www.congruitanazionale.it e selezionare il menu "Assistenza".

# 10) COMPLETAMENTO ASSOCIAZIONE, ricollegarsi all'indirizzo

<u>https://www.congruitanazionale.it/Home/EdilConnect</u> ed inserire il "Codice associazione" arrivato per mail

| Per completare l'associazione, inseri<br>lossono essere necessarie fino a 24<br>nanuale. | e i codici usa e getta ricevuti via email/PEC. I co<br>ore. Se trascorso tale termine i codici non sono | idici vengono spediti normalmente entro pochi i<br>stati ricevuti, contattare la Cassa Edile per l'atti | ninuti, m<br>/azione |
|------------------------------------------------------------------------------------------|----------------------------------------------------------------------------------------------------|----------------------------------------------------------------------------------------------------|----------------------|
| Selezione Cassa Edile/Edilcassa                                                          |                                                                                                    |                                                                                                    |                      |
| Cassa Edile:                                                                             | Edilcassa Veneto                                                                                        | ×                                                                                                    |                      |
| Tipo utente:                                                                             | 2 - IMPRESA                                                                                             | ¥                                                                                                    |                      |
| Codici associazione                                                                      |                                                                                                    |                                                                                                    |                      |
| Inserire i codici di associazione ric                                                    | evuti per email.                                                                                        |                                                                                                    |                      |
| Codice Ente:                                                                             |                                                                                                    |                                                                                                    |                      |
| Codice associazione:                                                                     |                                                                                                    |                                                                                                    |                      |

## 11) ASSOCIAZIONE COMPLETATA

| C      | CNCE EdilConnect                                                                                                    | × |
|--------|----------------------------------------------------------------------------------------------------|---|
| Д<br>" | Associazione completata con successo. Accedere ad EdilConnect con "Login" e<br>Password" per visualizzare i dati aggiornati. |   |
|        | СНИЛ                                                                                                    | 1 |

12) Accedendo al portale ora sarà disponibile il pannello per la gestione dei cantieri

|    |                                                                                                 | AREA                                        | UTENTE C                |                         | EDILCONNEC             | T                    |   |                                                                         |
|----|-------------------------------------------------------------------------------------------------|---------------------------------------------|-------------------------|-------------------------|------------------------|----------------------|---|-------------------------------------------------------------------------|
|    |                                                                                                 | +<br>Nuovo<br>cantiere                      | Q,<br>Cerca<br>cantieri | 65                      | Contatore<br>Congruită | Visualizza<br>avvisi |   |                                                                         |
| ලා | RELAZIONI CON CASSE ED<br>L'utente è associato con 1 Casse<br>Visualizza e aggiungi relazioni c | ILI/EDILCASSE<br>Edili/Edilcasse<br>on Enti |                         |                         |                        |                      | 8 | CONGRUITÀ<br>Consulta il contatore di<br>congruità per tutti i cantieri |
|    | IMPRESE ASSISTITE<br>Visualizza imprese<br>Servizi abilitati                                    | Ø                                           | GUII<br>Manu<br>EdilC   | DA<br>ale ute<br>onnect | ente CNCE              |                      |   |                                                                         |